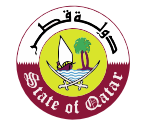

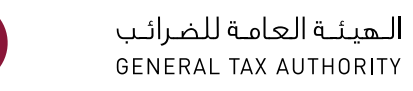

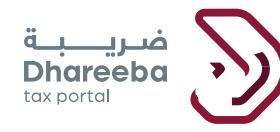

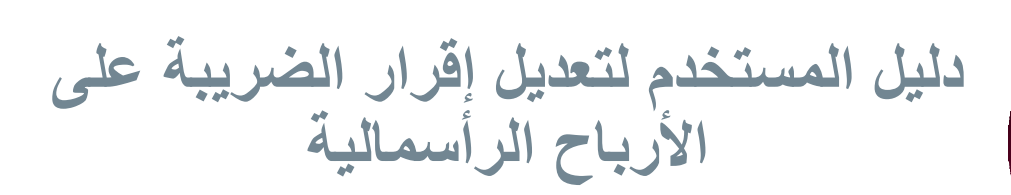

# بوابة ضريبة الإلكترونية

دليل المستخدم لتعديل إقرار الضريبة على الأرباح الرأسمالية نسخة 1.0 – 2020

## جدول المحتويات

| 4  | 1 الهدف من هذا الدليل                          |
|----|------------------------------------------------|
| 6  | 2 خطوات تعديل إقرار ضريبة الأرباح الرأسمالية   |
| 20 | .3إخطارات تعديل ضريبة الأرباح الرأسمالية       |
| 20 | 3.1 إخطار بإقرار ضريبة الأرباح الرأسمالية      |
| 20 | 3.2 كيفية الوصول إلى الإخطارات من بوابة المكلف |

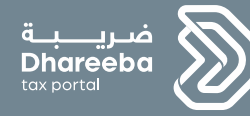

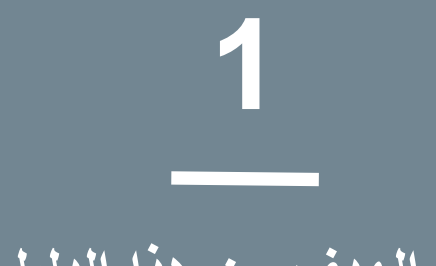

# الهدف من هذا الدليل

دليل المستخدم لتعديل إقرار الضريبة على الأرباح الرأسمالية

نسخة 1.0 – 2020

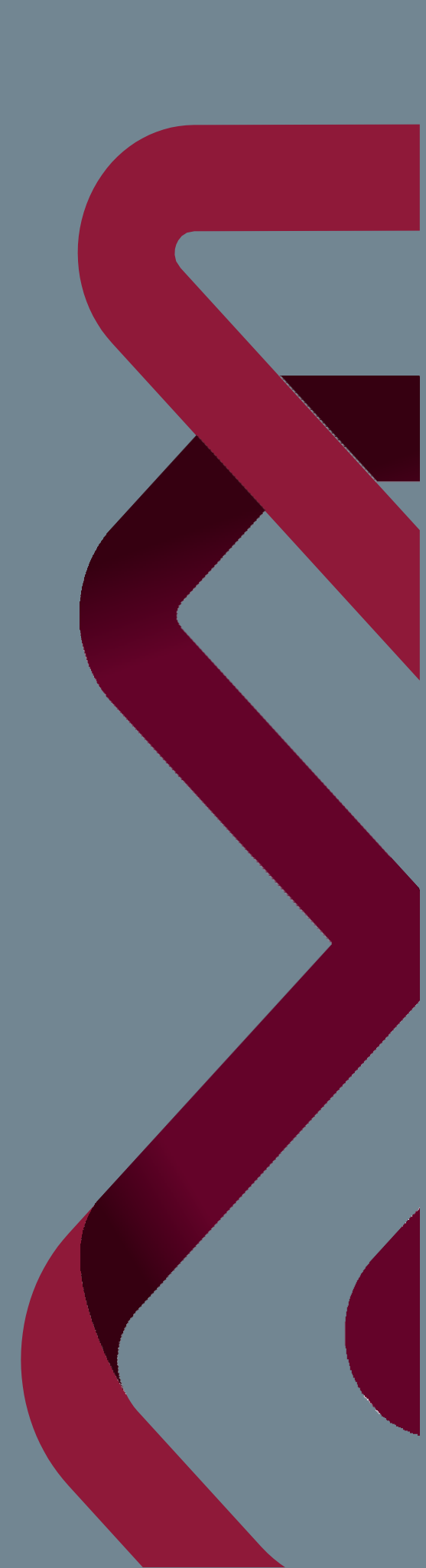

# 5

## 1 الهدف من هذا الدليل

الأرباح الرأسمالية: الربح أو المكسب من بيع لأصوله الرأسمالية والمعروفة باسم الأرباح الرأسمالية. يمكن أن تكون الأصول الرأسمالية أسهمًا وسندات وعقارات وسيارات وما إلى ذلك.

ضريبة الأرباح الرأسمالية: عندما يكسب المكلف المال من بيع الأصول الرأسمالية يتعين عليه سداد الضرائب لحكومة دولة قطر بحيث تكون الضرائب المعروفة باسم ضريبة الأرباح الرأسمالية.

تقديم ضريبة الأرباح الرأسمالية: - لسداد الضرائب لحكومة قطر يتعين على المكلفين المسجلين أو غير المسجلين تقديم إقرار عائدات المعروف باسم ضريبة عائدات الأرباح الرأسمالية.

تقديم إقرار الضريبة على الأرباح الرأسمالية مطلوبة لكل من المكلفين المقيمين وغير المقيمين إذا قاموا ببيع أصولهم الرأسمالية. الهدف من هذا الدليل هو شرح كيفية تعديل ملف ضريبة الأرباح الرأسمالية من قبل المكلفين المسجلين وغير المسجلين في النظام.

ملاحظة: لا يمكن للمكلف تعديل الإقرار لتقليل المسؤولية الضريبية من القيمة الأصلية التي قدرته االهيئة العامة الضر ائب

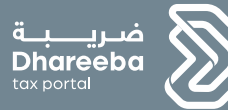

# 2

# خطوات تقديم طلب تعديل إقرار ضريبة الأرباح الرأسمالية

دليل المستخدم لتعديل إقرار الضريبة على الأرباح الرأسمالية 2020 - 1.0 نسخة 1.0

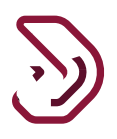

## 2 خطوات تعديل إقرار ضريبة الأرباح الرأسمالية

الخطوة 1: تسجيل الدخول

يجب على المكلف تسجيل الدخول في بوابة ضريبة حيث يتم توجيهه تلقائيًا إلى نظام التوثيق الوطني لمعرفة كيفية التسجيل، يرجى الرجوع إلى المستند: (التسجيل الذاتي في نظام التوثيق الوطني ) ملاحظة: "الأسئلة الشائعة" و "دليل المستخدم" متاحان ضمن خانة "المساعدة".

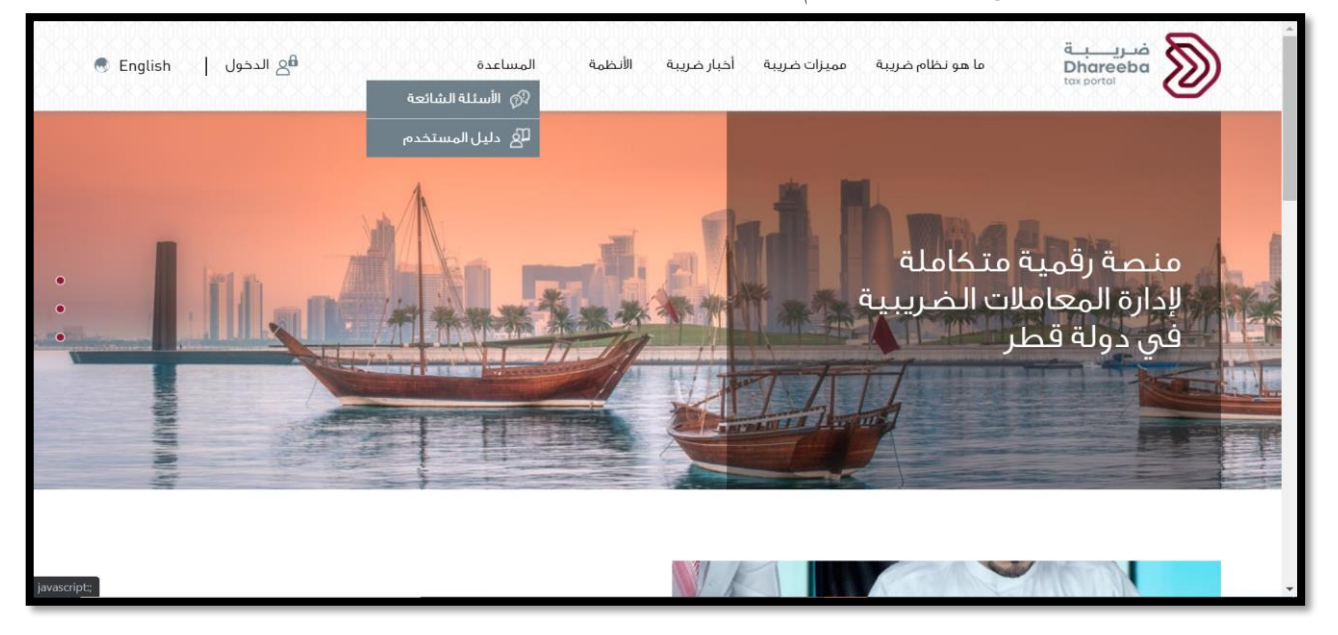

| م التوثيق الوطني<br>National Authentication Sy | نظار<br>ystem  |                           |                           | تـوثي_ق<br>TAWTHEEQ |
|------------------------------------------------|----------------|---------------------------|---------------------------|---------------------|
| 1                                              | Authenticate   |                           |                           |                     |
|                                                | L Username &   | Password Authentication   | Smart Card authentication |                     |
|                                                | Username       | sparshtyagi2010@gmail.com | Login with Smartcard      |                     |
|                                                | Password       |                           | Smartcard FAQs            |                     |
|                                                | Continue       |                           |                           |                     |
|                                                | Forgot your pa | issword?                  |                           |                     |
|                                                | Create new ac  | count                     |                           |                     |
| (                                              | Cancel         |                           |                           |                     |
|                                                |                | © 2020 Govern             | nment of Qatar            |                     |

دليل المستخدم لتعديل إقرار الضريبة على الأرباح الرأسمالية نسخة 1.0 – 2020

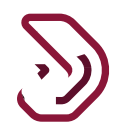

الخطوة2: لوحة التحكم

بعد النقر على زر "استمرار"، سيتم إعادة توجيه المكلف إلى بوابة المكلف حيث يتعين عليه النقر على خانة " "الإقرارات/ الكشوف الضريبية".

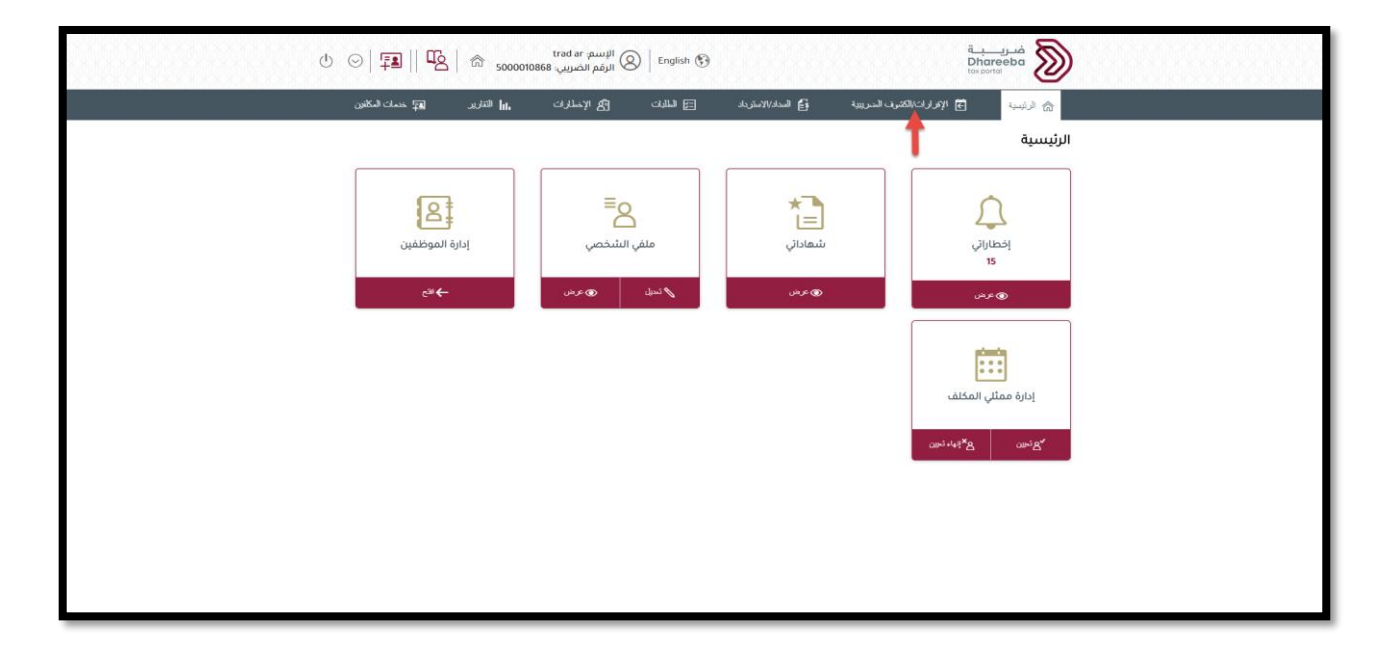

بعد النقر على خانة" الإقرارات/ الكشوف الضريبية "، سيتم توجيه المكلف إلى شاشة " الإقرارات/ الكشوف الضريبية " الضريبية " للتعديل يقوم المكلف بالنقر على زر "عرض" في خانة "تقديم ضريبة الأرباح الرأسمالية."

| ⊍ ⊙  ∓∎    №     | <b>命</b> 50000108 | الإسم: trad ar<br>الرقم الضريبي: 868 | English 🚱 |                                 | a<br>E<br>ti                | ضريب<br>Dhareeba | ) |  |
|------------------|-------------------|--------------------------------------|-----------|---------------------------------|-----------------------------|------------------|---|--|
| 🗐 خدمات المكلفين | التقارير          | ت [گ]م الإخطارات                     | 2) اطلبات | 🔒 السداد/الاستر داد             | ی الإقرارات/الکشوف الضريبية | الرئيسية 🏠       |   |  |
|                  |                   |                                      |           |                                 | -<br>ب الضريبية             | الإقرارات/الكشوة |   |  |
|                  |                   | %<br>(الاستقطاع من المنبع            | کشف       | كريبة على الأرباح<br>الرأسمالية | ديم الذ                     | التزامات التق    |   |  |
|                  |                   | ئىلم 🜑 عرض                           | ų N       | ا، ۲ عرمز                       | н <b>в</b>                  | ی عرض            |   |  |
|                  |                   |                                      |           |                                 |                             |                  |   |  |
|                  |                   |                                      |           |                                 |                             |                  |   |  |
|                  |                   |                                      |           |                                 |                             |                  |   |  |

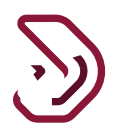

سيتم توجيه المكلف إلى شاشة " الإقرارات/ الكشوف الضريبية " حيث يقوم بالنقر على زر "تعديل" لتعديل تقديم ضريبة الأرباح الرأسمالية الخاصة به.

| 0     | rg.    | 🍙 5         | trad a<br>ىريىي: 000010868        | ) الإسم: ar<br>الرقم الض | 🔕   English 🚱      |                                |            |                             | فتريبة<br>Dhareeba<br>tex portal |  |
|-------|--------|-------------|-----------------------------------|--------------------------|--------------------|--------------------------------|------------|-----------------------------|----------------------------------|--|
|       |        |             |                                   |                          |                    |                                |            |                             | التزامات التقديم                 |  |
|       |        | إجراءات     | السداد                            | حالة                     | حالة التقديم       | تاريخ الاستحقاق <sup>†</sup> ↓ | الفترة     | نوع الضريبة $\nabla$        | الرقم المرجعي                    |  |
| đ     | ×      | S           | دد                                | مسد                      | تمت المعالجة       | 02/09/2020                     |            | ضريبة الأرباح<br>الرأسمالية | 70000004599                      |  |
| F     | ×      | F           |                                   |                          | لم يتم التقديم     | 15/10/2020                     | 2020 ريع 3 | ضريبة انتقائية              |                                  |  |
| đ     | ×      | S.          |                                   |                          | ثمت المعالجة       | 30/04/2021                     | 2020       | ضريبة الدخل                 | 70000000072                      |  |
|       |        |             |                                   |                          |                    |                                |            |                             |                                  |  |
| مالية | الراسد | على الأرباح | <ul> <li>إقرار الضريبة</li> </ul> | نبع                      | ف الاستقطاع من الم | ∢ کش                           |            |                             | ۰ رجوع                           |  |

الخطوة 3: تعليمات للمكلفين

بعد النقر على زر "تعديل" الموجود في خانة " الاقرارات الضريبية"، سيتم توجيه المكلف إلى شاشة "التعليمات" حيث يتعين عليه قراءة جميع التعليمات قبل النقر على زر "ابدأ الآن".

| ف ريب ية<br>Dhareeba في الإسم، trad ar الإسم، English () الإسم، الإسم، Dhareeba bis sources () الإسم، الإسم، trad ar الإسم، trad ar الإسم، trad ar ar ar ar ar ar ar ar ar ar ar ar ar |  |
|----------------------------------------------------------------------------------------------------|--|
| تعليمات للبائع                                                                                                    |  |
| يرجى قراءة وفعم هذه التعليمات قبل البدء في تقديم إفرار الضريبة على الأرباح الراسمالية                                                                                                  |  |
| <ul> <li>برجى الناكد من تقديمكم معلومات دقيفة.</li> </ul>                                                                                                    |  |
| <ul> <li>إن المعلومات المقدمة في إفراركم ستعامل بمنتهى السرية.</li> </ul>                                                                                                    |  |
| <ul> <li>إن تقديم معلومات خاطئة أو مضللة للهيئة العامة للضرائب يعد مخالفا للفانون.</li> </ul>                                                                                          |  |
| عملة المعاملة"                                                                                                    |  |
| ریال فطری                                                                                                    |  |
|                                                                                                    |  |
|                                                                                                    |  |
|                                                                                                    |  |
|                                                                                                    |  |
|                                                                                                    |  |
|                                                                                                    |  |
|                                                                                                    |  |
|                                                                                                    |  |
|                                                                                                    |  |
| • (583                                                                                                    |  |

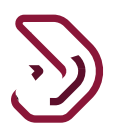

#### الخطوة 4: معلومات المعاملة

بعد النقر على زر "ابدأ الآن"، سيتم توجيه المكلف إلى شاشة "معلومات المعاملة" حيث يمكنه تعديل بياناته من خلال النقر على أيقونة "تعديل".

| U   <sup>tr</sup> /2                | ٩               | فىرىپة<br>Dhareeba<br>tor portal |                 |        |                  |                           |                         |  |
|-------------------------------------|-----------------|----------------------------------|-----------------|--------|------------------|---------------------------|-------------------------|--|
|                                     |                 | يد                               | 📄 إقرار - جد    |        | رباح الرأسمالية: | رقم إقرار الضريبة على الأ | رقم إقرار الضريبة على ا |  |
| 5 تصريح بصحة المعلومات              | 🚺 تفاصيل السداد | a                                | 3 معلومات إضافي | لخص    | шI 🕗             | 1 معلومات المعاملة        |                         |  |
|                                     |                 |                                  |                 |        | باملة            | معلومات المع              |                         |  |
| صافي الأرباح/<br>الخسائر الرأسمالية | التسويات        | التكلفة                          | قيمة التصرف     | العملة | تاريخ التصرف     | نوع الأصل                 |                         |  |
|                                     |                 | ت                                | لا توجد بيانا   |        |                  |                           |                         |  |
| إضافة معاملات                       |                 |                                  |                 |        |                  |                           |                         |  |
|                                     |                 |                                  |                 |        |                  |                           |                         |  |
|                                     |                 |                                  |                 |        |                  |                           |                         |  |
|                                     |                 |                                  |                 |        |                  |                           |                         |  |
|                                     |                 |                                  |                 |        |                  |                           |                         |  |
| حفظ كمسودة                          |                 |                                  |                 | 18%    |                  | ۲ دجوع                    |                         |  |

#### الخطوة 4.1: تفاصيل المشتري

بعد النقر على أيقونة "تعديل"، سيتم توجيه المكلف إلى شاشة ملخص تفاصيل المشتري حيث يمكن للمكلف إضافة / حذف / تعديل تفاصيل المشتري (المشترين) حسب احتياجاته.

| U   😼         | 6,             | لاسم: trad ar<br>الرقم الضريبي: 000010868         | English 🚱                    |                         |                                           | فـريــــة<br>Dhareeba<br>tax portol | >  |
|---------------|----------------|---------------------------------------------------|------------------------------|-------------------------|-------------------------------------------|-------------------------------------|----|
|               |                | 🔓 إقرار - تعديل                                   |                              |                         | لأرباح الرأسمالية:                        |                                     |    |
| صحة المعلومات | تصريح ب        | تفاصيل السداد                                     | ت إضافية                     | معلومان                 | شتريء                                     | تفاصيل الم                          | E. |
| ×             | إجراءات<br>[2] | عنوان البريد الإلكتروني<br>amine.sahnoun@invenio- | رقم الهاتف<br>+994 788876555 | رقم المستند<br>86678765 | <b>نوع المستند</b><br>رقم التسجيل في بلدك | <b>اسم المشتري</b><br>شکشوکة        | 8  |
| إضافة مشتري   |                | solutions.com                                     |                              |                         |                                           |                                     |    |
|               |                |                                                   |                              |                         |                                           |                                     |    |
|               |                |                                                   |                              |                         |                                           |                                     |    |
|               |                |                                                   |                              |                         |                                           |                                     |    |
| استمرار ۲     |                |                                                   |                              | 36%                     |                                           | ♦ انخوع                             | ]  |

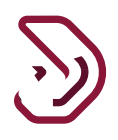

بعد إضافة / حذف / تعديل المشتري (المشترين)، يتعين على المكلف النقر على زر "استمر ار".

| U   <b>G</b>   | ୍ର <sub>5</sub> | trad ar : الإسم<br>الرقم الضريبي: 000010868 | English 🚱      |             |                         | فريبة<br>Dhareeba<br>tex portel        |  |
|----------------|-----------------|---------------------------------------------|----------------|-------------|-------------------------|----------------------------------------|--|
|                |                 |                                             | ار - تعدیل     | ] إقر       | لأرباح الرأسمالية:      | رقم إقرار الضريبة على ا<br>70000004599 |  |
| بصحة المعلومات | مريح ا          | 5 تفاصيل السداد                             | ت إضافية       | 3 معلومان   | ىشترى <sub>2 سىنص</sub> | الم تفاصيل الم                         |  |
|                | إجراءات         | عنوان البريد الإلكتروني                     | رقم الهاتف     | رقم المستند | نوع المستند             | اسم المشتري 🗧 🚺                        |  |
| ×              |                 | amine.sahnoun@invenio-<br>solutions.com     | +994 788876555 | 86678765    | رقم التسجيل في بلدك     | شكشوكة                                 |  |
| 🚯 إضافة مشتري  | 6               |                                             |                |             |                         |                                        |  |
|                |                 |                                             |                |             |                         |                                        |  |
|                |                 |                                             |                |             |                         |                                        |  |
|                |                 |                                             |                |             |                         |                                        |  |
| /              |                 |                                             |                |             |                         |                                        |  |
| استمرار ۲      |                 |                                             |                | 36%         |                         | ♦ رجوع                                 |  |

بعد النقر على زر "استمر ار"، سيطلب النظام من المكلف "هل أنت متأكد من إضافة جميع المشترين؟. "

في رسالة التأكيد، يتعين على المكلف النقر على زر "نعم" للانتقال إلى الشاشة التالية. وفي حالة رغبة المكلف في إجراء المزيد من التغييرات، فعليه النقر على زر "لا".

| اللاسم ar brad ar اللاسم brad ar الم المربيي ( 🖞 🖄 😓 🕐                                                        | )   English 🕥                                                                                                    | فسريبية<br>Dhoreba<br>العد contal                                            |  |
|----------------------------------------------------------------------------------------------------|----------------------------------------------------------------------------------------------------|------------------------------------------------------------------------------|--|
|                                                                                                    | 🔓 إقرار - تعديل                                                                                                    | رقم إقرار الضريبة على الأرباح الرأسمالية:<br>70000004599                     |  |
| تفاصيل السداد.<br>عنوان البيرية الإنكلوني إجراعات<br>ه anine sahnounginvenio-<br>solutions.com<br>أضافة مشتري | عنومات إضافية       رقم المستند     رقم المستند       رقم المستند     ألم الماقيد       من أنت مناكد أنه تمت إضافة جميع المشترين؟ | تفاصيل المشتري المندى<br>اسم المشتو نوع المستد<br>شكشوكة رغم التسجيل في بلدك |  |
| استمرار ۲                                                                                                    | 35                                                                                                    | <ul> <li>teeg</li> </ul>                                                     |  |

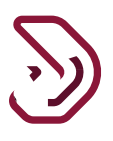

الخطوة 4.2: تفاصيل الأصل

•بعد النقر على زر "نعم" في رسالة التأكيد ، سينتقل المكلف إلى شاشة "تفاصيل الأصل". وفيها، يمكن للمكلف تعديل تفاصيل الأصل وفقًا لمتطلباته

| し   昭   命 5000010868                                              | id ar الإسم: English 🛞 الرقم الضريع                                                                    |                                                                                                    | فحريبة<br>Dhareeba<br>tox.portol                                                                                  | )           |
|-------------------------------------------------------------------|----------------------------------------------------------------------------------------------------|----------------------------------------------------------------------------------------------------|----------------------------------------------------------------------------------------------------|-------------|
|                                                                   | عديل                                                                                                   | זַפּֿעון - י                                                                                         | رقم إقرار الضريبة على الأرباح الرأسمالية<br>70000004599                                                           |             |
| ت تمريح بصدة المعلومات<br>69999.00<br>6500.00<br>0.00<br>63499.00 | فية<br>فيمة التمرف • •<br>التكلفة • التقاصيل<br>التسويات ۞ التقاصيل<br>الأرباح أو الخسائر الرأسمالية • | لملتحس ( ) مملومات إخسا<br>اسمم - ادوات مالية - غير مدر.<br>يبع 500001868<br>trad ar<br>( 31/08/2010 | تفاصيل الأصل<br>نوع الفصل ()<br>الرقم الضريبي للشردة () •<br>اسم الشرية<br>تاريخ الشراء () •<br>تاريخ التصرف () • | E<br>1<br>2 |
| حفظ ◄                                                             |                                                                                                    | 36%                                                                                                  | ۰ نخوع                                                                                                    |             |

يتعين على المكلف النقر على زر "حفظ" بعد تعديل تفاصيل الأصل وفقًا للشاشة أدناه ووفقًا لمتطلباته.

| ් [ 🖳   කි tra                                                    | ad ar الإسم: ad ar الإسم: Bd ar الإسم: English 🛞                                                         |                                                                                                    | فری <u>ب</u><br>Dhareeba<br>texportal                                                                          |        |
|-------------------------------------------------------------------|----------------------------------------------------------------------------------------------------|----------------------------------------------------------------------------------------------------|----------------------------------------------------------------------------------------------------|--------|
|                                                                   | ىدىل                                                                                                    | ا إقرار - تد                                                                                                    | رقم إقرار الضريبة على الأرباح الرأسمالية:<br>70000004599                                                       |        |
| ت تمريج بصحة المعلومات<br>69999.00<br>6550.00<br>0.00<br>63499.00 | فية<br>قيمة التصرف ● * ﴿<br>التحلفة ۞ التفاصيل<br>التسويات ۞ التفاصيل<br>الأرباح أو الخسائر الرأسمالية € | الملخص (٢) الملخص (٢) الملخص (ح) الملخص (ح) الملحم (ح) المالية - غير مدر.<br>البع الدوات مالية - غير مدر.<br>(ح) الدوات مالية - غير مدر.<br>(ح) المالية - غير مدر.<br>(ح) المالية - غير مدر.<br>(ح) المالية - غير مدر.<br>(ح) المالية - غير مدر.<br>(ح) المالية - غير مدر.<br>(ح) المالية - غير مدر.<br>(ح) المالية - غير مدر.<br>(ح) المالي - غير مدر.<br>(ح) المالي - غير مدر.<br>(ح) المالي - غير مدر.<br>(ح) | تفاصيل الأصل<br>نوع الاصل ()<br>نوع المعاملة ()<br>الرقم الضريب للشركة () *<br>اسم الشركة<br>تاريخ الشراء () * | 2<br>2 |
| حفظ ۲                                                             |                                                                                                    | 364.                                                                                                    |                                                                                                    | ]      |

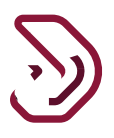

بعد النقر على زر "حفظ"، سيتم توجيه المكلف إلى شاشة ملخص "معلومات المعاملة". بعد تعديل جميع التفاصيل المطلوبة لمعلومات المعاملة، يتعين على المكلف النقر على زر "استمر ار".

| 0      | <u>r</u> g | tr.<br>5000010868 :پ                | ad ar الإسم: Eng<br>الرقم الضرير | ish 🚱   |                  |           |                  | ضریب ق<br>Dhareeba<br>tox portol         |  |
|--------|------------|-------------------------------------|----------------------------------|---------|------------------|-----------|------------------|------------------------------------------|--|
|        |            |                                     |                                  | J       | 📘 إقرار - تعدي   |           | رباح الرأسمالية: | رقم إقرار الضريبة على الأ<br>70000004599 |  |
| ملومات | ع بصحة الم | 5 تصريب                             | 십 تقاصيل السداد                  |         | 3 معلومات إضافية | لخص       | 2 الما           | 1 معلومات المعاملة                       |  |
|        |            |                                     |                                  |         |                  |           | باملة            | معلومات المع                             |  |
|        | إجراءات    | صافي الأرباح/<br>الخسائر الرأسمالية | التسويات                         | التكلفة | قيمة التصرف      | العملة    | تاريخ التصرف     | نوع الأصل                                |  |
| ×      | 2          | 63499.00                            | 0.00                             | 6500.00 | 69999.00         | ريال قطري | 02/09/2020       | أسهم - أدوات مالية - غير<br>مدرجة        |  |
| ناملات | إضافة مع   | 0                                   |                                  |         |                  |           |                  |                                          |  |
|        |            |                                     |                                  |         |                  |           |                  |                                          |  |
|        | 1          |                                     |                                  |         |                  |           |                  |                                          |  |
| ار 🛌   | استمر      | حفظ كمسودة                          | _                                |         | 3                | 5%        |                  | ♦ اخفع                                   |  |

#### الخطوة 5: الملخص

بعد النقر على زر "استمرار"، سيتم توجيه المكلف إلى شاشة "الملخص" حيث يمكنه تعديل وإضافة التفاصيل الخاصة به من خلال النقر على أيقونة "تعديل" وزر "التفاصيل".

| ©  <b>™</b> _  | Ĝ ₅000                          | ز trad ar<br>الضريبي: 010868     | ع   🔕 الإسم<br>الرفم  | nglish 🚯             |                                      |              |                                        |                  | Dhareeba<br>ter contol                   |  |
|----------------|---------------------------------|----------------------------------|-----------------------|----------------------|--------------------------------------|--------------|----------------------------------------|------------------|------------------------------------------|--|
|                |                                 |                                  |                       |                      | إقرار - تعديل                        | ٥            |                                        | ذرباح الرأسماليا | رقم إقرار الضربية على اا<br>70000004599  |  |
| بصحة المعلومات | ineugo                          | al                               | قاصيل السد            | )                    | لومات إضافية                         | 0            | الملخص                                 | 0                | 1 معلومات المعاملة                       |  |
|                |                                 |                                  |                       | تحقة                 | بة المس                              | رأسمالي      | الأرباح ال                             | يبة على          | احتساب الضر                              |  |
| إجراعات        | التغيير في<br>إجمالي<br>الضريبة | إجمالي<br>الضريبة بعد<br>التعديل | جزاء تأخير<br>التقديم | جزاء تأخير<br>السداد | الضريبة على<br>الأرباح<br>الرأسمالية | نسبة الضريبة | صافي الأرباح/<br>الخسائر<br>الرأسمالية | العملة           | نوع الأصل                                |  |
| 8              | 0.00                            | 6349.90                          | 0.00                  | 0.00                 | 6349.90                              | 10.00        | 63499.00                               | ريال قطري        | أسهم - أدوات مالية - غير<br>مدرجة        |  |
|                | 0.00                            | 6349.90                          | 0.00                  | 0.00                 | 6349.90                              |              | 63499.00                               | ريال قطري        | إجمالي الضريبة على<br>الأرباح الرأسمالية |  |
| ) التفاصيل     |                                 |                                  |                       |                      |                                      | 1            | ىن المنبع                              | تقطاع ه          | تسويات الاس                              |  |
| إجراعات        | التغيير في<br>الإجمالي          | الإجمالي<br>المعدل               | 84                    | ستقطاع من المذ       | مبتغ الا                             |              | لعملة                                  | لمنبع            | رقم شمادة الاستقطاع من ا                 |  |
|                |                                 |                                  |                       |                      | لا توجد بيانات                       |              |                                        |                  | North March Hand                         |  |
|                | 0.00                            | 0.00                             |                       |                      | 0.00                                 |              | يال قطري                               | باع من           | إجمالي تسويات الاستقد<br>المتبع          |  |
|                |                                 |                                  |                       |                      |                                      | ستحقة        | بالية المن                             | ة الرأسة         | صافي الضريبا                             |  |
|                | 0.00                            | 6349.90                          |                       |                      |                                      |              | ريال قطري                              | مستحقة           | صافي الضريبة الرأسمالية ال               |  |
| استمرار ۲      |                                 |                                  |                       |                      |                                      | 40%          |                                        | -                | ¥ 1993                                   |  |

يمكن للمكلف النقر على زر "تفاصيل" من " تسوية استقطاع الأصل " في حالة ما إذا كان يريد تعديل المبلغ الخاص به لضريبة الاستقطاع. بعد مراجعة جميع التفاصيل على شاشة الملخص، يتعين على المكلف النقر على زر "استمرار".

دليل المستخدم لتعديل إقرار الضريبة على الأرباح الرأسمالية نسخة 1.0 – 2020

| $\sum$ |   |
|--------|---|
| 2      | ) |

| ୯   ଦ୍ୱ       | \$ 5000                         | ز: trad ar<br>الضريبي: 010868    | ع   🔕 الإسم<br>الرفم  | nglish 🚱             |                                      |              |                                        |                | Dhareeba<br>tiss portol                  | )      |
|---------------|---------------------------------|----------------------------------|-----------------------|----------------------|--------------------------------------|--------------|----------------------------------------|----------------|------------------------------------------|--------|
|               |                                 |                                  |                       |                      | 🖥 إقرار - تعديل                      | 1            | -                                      | رباح الرأسمالي | رقم إقرار الضريبة على الأ<br>70000004599 |        |
| محة المعلومات | ni Sitney 💽                     | al.                              | فاصيل السد            | )                    | بلومات إضافية                        | - 0          | الملخص                                 | 8              | 1 معاومات المعاملة                       |        |
|               |                                 |                                  |                       | تحقة                 | ية المس                              | رأسمال       | الأرباح ال                             | يبة على        | حتساب الضرر                              | I      |
| إجراءات       | التغيير في<br>إجمالي<br>الضريبة | إجمالي<br>الضريبة بعد<br>التعديل | جزاء تأخير<br>الثقديم | جزاء تأخير<br>السداد | الضريبة على<br>الأرباح<br>الرأسمالية | نسبة الضريبة | صافي الأرباح/<br>الخسائر<br>الرأسمالية | العملة         | نوع الأصل                                |        |
| 8             | 0.00                            | 6349.90                          | 0.00                  | 0.00                 | 6349.90                              | 10.00        | 63499.00                               | ريال قطري      | أسهم - أدوات مالية - غير.<br>مدرجة       |        |
|               | 0.00                            | 6349.90                          | 0.00                  | 0.00                 | 6349.90                              |              | 63499.00                               | ريال قطري      | إجمالي الضريبة على<br>الأرباح الرأسمالية |        |
| © التفاصيل    |                                 |                                  |                       |                      |                                      | 8            | ىن المنبع                              | نقطاع ه        | سويات الاست                              | j<br>- |
| إجراعات       | التغيير في<br>الإجمالي          | الإجمالي<br>المعدل               | 8                     | ستقطاع من المن       | مبلغ الد                             |              | العملة                                 | منبع           | رقم شمادة الاستقطاع من ال                |        |
|               |                                 |                                  |                       |                      | لا توجد بیانات                       |              |                                        |                |                                          |        |
|               | 0.00                            | 0.00                             |                       |                      | 0.00                                 |              | ريال قطري                              | اع من          | إجمالي تسويات الاستقط<br>المتبع          |        |
|               |                                 |                                  |                       |                      |                                      | ستحقة        | مالية الم                              | الرأسد         | سافي الضريبة                             | -      |
|               | 0.00                            | 6349.90                          |                       |                      |                                      |              | ريال قطري                              | ستحقة          | صافي الضريبة الرأسمالية الم              |        |
| استمرار ه     |                                 |                                  | -                     |                      | _                                    | 40%          |                                        | -              | • رڊوع                                   |        |

بعد النقر على زر "استمرار"، ستظهر نافذة منبثقة حيث يتعين على المكلف تحديد سبب التعديل من القائمة المنسدلة.

| 신   또   음 5000010868 setemat                                | paugli 🛞   English 🟵                              | Banneba<br>Dhareeba<br>teasar                                                                                 |  |
|-------------------------------------------------------------|---------------------------------------------------|----------------------------------------------------------------------------------------------------|--|
|                                                             | 🗟 افرام - تعدیل                                   | رقم إفرار الضريبة على الأرباح الرأسمالية.<br>20000004599                                                      |  |
| integrant know provide Same                                 | anteolo jintaga 🔘 ükenyi jinta                    | Ristanti Citagian 🕕                                                                                           |  |
|                                                             | ال أسبحالية المستحقة<br>من نريد نعديل من الإغرار؟ | احتساب الضريبة على الأساد ا                                                                                   |  |
| ياني التغيير في<br>درينة بعد إجمالي إجرامات<br>دديل الضربية | ţ.                                                | نوع الأصل العملة السيب.<br>يرجى التحدي                                                                        |  |
| N         0.00         6349           0.00         6349     | فاصيل التعديل الإضافية، وإرفاق الوثائق الداعمة 🔘  | السمير ليوات مالية - عبر ريال قطري<br>سردية<br>إجمالي الصريبة على ريال قطر يرجى إدخال ت<br>الأرباع الرأسمانية |  |
| 8 القاصد                                                    |                                                   | تسويات الاستقطاع                                                                                              |  |
| عالي التعيير في إجراعات<br>عدل الإجمالي                     | AL CAMP                                           | رفع شمادة الاستقطاع من المنبع                                                                                 |  |
| 0.00 0.00                                                   | 0.00                                              | إجمالي لسويات الاستقطاع من<br>المتبع                                                                          |  |
|                                                             | ىستحقة                                            | صافي الضريبة الرأسمالية الم                                                                                   |  |
| 0.00 6349.50                                                |                                                   | صافي الضربية الرأسمانية المستحقة ويال قطري                                                                    |  |
| مذكا كمسودة السلمزار •                                      |                                                   |                                                                                                    |  |

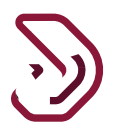

بعد تحديد سبب التعديل من القائمة المنسدلة، يتعين على المكلف النقر على زر "تأكيد".

|   | 신   또   습 socorross                                            | at ar pungt 🛞   English 🛞 |                                               |                                       | Automotion and Automotion                        |  |
|---|----------------------------------------------------------------|---------------------------|-----------------------------------------------|---------------------------------------|--------------------------------------------------|--|
|   |                                                                |                           | 🗋 افزار- تعدیل                                | ياح الرأسمالية.                       | رقم إفرار الضريبة على الأ<br>70000004589         |  |
| a | Disglanti kany yani 🗿                                          | تەلەمول السىداد           | Apitali Claylas 🔕                             | الملخص                                | Ristauli Cheptan                                 |  |
|   |                                                                | cãā<br>№ ⊗                | ال أسمالية المستد<br>مل تريد تعديل هذا الإفرا | ية علر، الأساد                        | احتساب الضرر                                     |  |
|   | ال التغيير في<br>رينة بعد إدعال<br>دين الغرينة<br>(143 0.00 [X | ~                         | м                                             | السنة السبب<br>يرج التحد<br>برال قطرق | نوع الأصل<br>أسعم أنوات دائية - غير              |  |
|   | 0.00 6349                                                      | كائق الداعمة 🚫            | تفاصيل التعديل الإضافية. وإرفاق الورّ         | ريال قطر: يرجى إدخال                  | سرية<br>إجمالي الضريبة على<br>الأرباح الرأسمالية |  |
|   | C Biblowb                                                      |                           |                                               | قطاع                                  | تسويات الاسة                                     |  |
|   | مالي اللغيورغي إجراعات<br>عدل الإجمالي إجراعات                 | الغاء تافيد               |                                               |                                       | رفع شعادة الاستقطاع من ال                        |  |
|   | 0.00 0                                                         | 00                        | 0.00                                          | ع من ريال قطري                        | إجمالي تسويات الاستقط<br>العتبع                  |  |
|   |                                                                |                           | مستحقة                                        | الرأسمالية ال                         | صافي الضريبة                                     |  |
|   | 0.00 S34                                                       | .30                       |                                               | ستحقة ريال فطري                       | صافي الضريبة الرأسمانية الم                      |  |
|   | + Jiphini Asymetriks                                           |                           |                                               |                                       | E2037 •                                          |  |

#### الخطوة 6: معلومات إضافية

بعد النقر على زر "تأكيد" في سبب التعديل، سيتم نقل المكلف إلى شاشة "معلومات إضافية" حيث يمكن للمكلف تقديم ملاحظات إضافية وإرفاق المستندات فقط إذا طلب المكلف ذلك، وإلا يمكنك النقر على زر "استمر ار".

|                                                                                                    | 也  略 🕫               | trad ar إلاسم: trad ar الإسم: trad ar الأميرين.<br>الرقم الأميرين |                            |                  | Dhareeba                                             |  |
|----------------------------------------------------------------------------------------------------|----------------------|-------------------------------------------------------------------|----------------------------|------------------|------------------------------------------------------|--|
| <ul> <li>         A series (Series)         A series (Series)         A serie</li></ul>                                                                                                    |                      |                                                                   |                            | رباح الرأسمالية: | رقم إقرار الضريبة على الأ<br>70000004599             |  |
| معلومات إضافية<br>يردن البنة وتناظ متاني وبنا<br>منطقة إعنابي<br>المناب                                                                                                    | تمريح بصحة المعلومات | تفاصيل السداد                                                     | 📵 معلومات إضافية           | الملخص           | عملومات المعاملة                                     |  |
|                                                                                                    |                      |                                                                   |                            | نية<br>دون (ح)   | <b>معلومات إضار</b><br>يرجى إرفاق الوثانق الداعمة (إ |  |
|                                                                                                    |                      |                                                                   |                            |                  | ملاحظات إضافية                                       |  |
|                                                                                                    |                      |                                                                   |                            |                  |                                                      |  |
|                                                                                                    |                      |                                                                   |                            |                  |                                                      |  |
|                                                                                                    |                      |                                                                   |                            |                  |                                                      |  |
|                                                                                                    |                      |                                                                   |                            |                  |                                                      |  |
|                                                                                                    |                      |                                                                   |                            |                  |                                                      |  |
|                                                                                                    |                      |                                                                   |                            |                  |                                                      |  |
|                                                                                                    |                      |                                                                   |                            |                  |                                                      |  |
| and a second second secon |                      | 1.000                                                             | and a second second second |                  |                                                      |  |

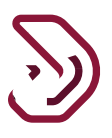

الخطوة 7: تفاصيل السداد

بعد النقر على زر "استمرار"، إذا كان هناك تغيير في إجمالي الضرائب على شاشة الملخص، فسيتم نقل المكلف إلى شاشة "تفاصيل السداد" لإجراء سداد للمبلغ الذي تم تغييره عن طريق النقر على زر "سداد"، وإلا سيتم الانتقال إلى شاشة الإعلان في حالة عدم وجود تغيير في إجمالي الضريبة.

| ල්  අ <u>ි</u>   ක <sub>seconce</sub> | الإسم: trad ar<br>الرقم الضريب: 68 | 3   English 🕄 | 1                                     |                                 |                                                         |  |
|---------------------------------------|------------------------------------|---------------|---------------------------------------|---------------------------------|---------------------------------------------------------|--|
|                                       |                                    |               | 🗟 إقرار - تعديل                       | ح الرأسمالية:                   | رقم إقرار الضربية على الأربا<br>70000004599             |  |
| 🔕 تصريح باصدة المعقومات               | صيل السداد<br>                     | ۵ س           | ilatudi üleşkez 🗿                     | ک العلنص                        | Alataali üleylas 🚺                                      |  |
|                                       |                                    |               | لية المبينة أدناه                     | ة الإنزامية على الأرباح الرأسما | <b>تفاصيل الىبىداد</b><br>للمتابعة. يجب أن تسدد الضريبا |  |
|                                       | حالة السداد                        | العملة        | المبلغ                                |                                 | تقاصيل السداد                                           |  |
| 23 mile 4                             | فيد الانتظار                       | ريال قطري     | 3000.00                               | يتحفة                           | صافي الضريبة الرأسمالية المس                            |  |
|                                       |                                    |               |                                       |                                 |                                                         |  |
|                                       |                                    |               |                                       |                                 |                                                         |  |
|                                       |                                    |               |                                       |                                 |                                                         |  |
|                                       |                                    |               |                                       |                                 |                                                         |  |
|                                       |                                    |               |                                       |                                 |                                                         |  |
|                                       |                                    |               |                                       |                                 |                                                         |  |
|                                       |                                    |               |                                       |                                 |                                                         |  |
|                                       |                                    | _             |                                       |                                 |                                                         |  |
|                                       |                                    |               | انجح الفحص. امريتم البتلور ع<br>أخطاء |                                 |                                                         |  |
| استمرار +                             |                                    |               | 10%                                   | -                               | Eash +                                                  |  |

بعد النقر على زر "سداد"، سيتم توجيه المكلف إلى شاشة "بوابة السداد" حيث يمكنه تحديد أي من طرق السداد. لإجرائه

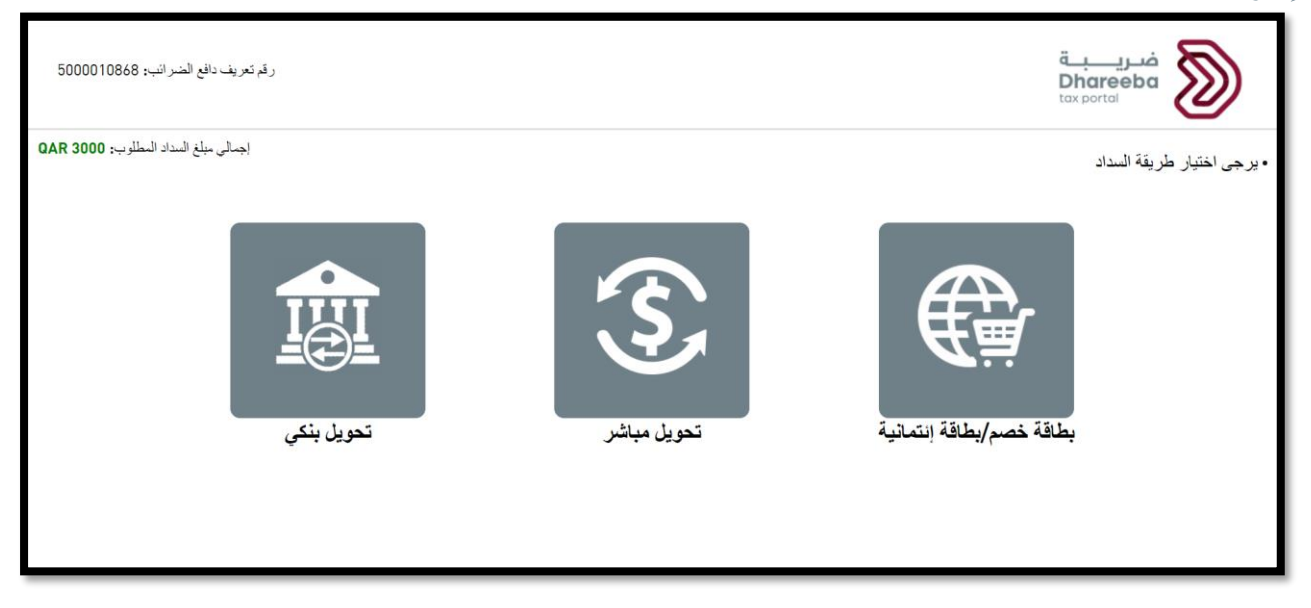

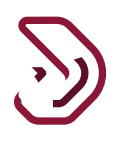

بعد إجراء السداد بنجاح، سيتم إعادة المكلف إلى شاشة "تفاصيل السداد" حيث ستظهر حالة السداد الخاصة به على أنها "تمت بنجاح."

| ⊕   ¶2                 | rad ar الإسم.<br>الرقم الضريبي | )   English 🛞 |                     |                                       | Dhareeba                                            | » |
|------------------------|--------------------------------|---------------|---------------------|---------------------------------------|-----------------------------------------------------|---|
|                        |                                |               |                     | رباح الرأسمالية:                      | رقم إقرار الضريبة على الأ<br>70000004599            |   |
| 🗿 تمريح بصحة المعلومات | اصيل السداد                    | ۵ ته          | معلومات إضافية      | 🕑 العلقص                              | معلومات المعاملة                                    |   |
|                        |                                |               | بالية المبينة أدناه | د<br>يبة الإلزامية على الأرباح الرأسد | <b>تفاصيل الىىىدا</b><br>للمتابعة. يجب أن تسدد الضر |   |
|                        | حالة السداد                    | العملة        | المبلغ              |                                       | تقاصيل السداد                                       |   |
|                        | تمت بنجاح                      | ريال قطري     | 3000.00             | ىستحقة                                | صافي الضريبة الرأسمالية الد                         |   |
|                        |                                |               |                     |                                       |                                                     |   |
|                        |                                |               |                     |                                       |                                                     |   |
|                        |                                |               |                     |                                       |                                                     |   |
|                        |                                |               |                     |                                       |                                                     |   |
|                        |                                |               |                     |                                       |                                                     |   |
|                        |                                |               |                     |                                       |                                                     |   |
|                        |                                |               |                     |                                       |                                                     |   |
|                        |                                |               |                     |                                       |                                                     |   |
|                        |                                |               |                     |                                       |                                                     |   |
| /                      |                                |               |                     |                                       |                                                     |   |
|                        |                                |               |                     |                                       |                                                     |   |
| <br>استقرار ۲          | _                              | 10%           |                     |                                       | E843 *                                              |   |

الخطوة 8: التصريح بصحة المعلومات

بعد النقر على زر "أستمرار"، سيتم توجيه المكلف إلى شاشة " التصريح بصحة المعلومات ." هنا يتعين على المكلف أولاً إلى قراءة جميع الشروط والأحكام بالنقر على رابط الإختيار "الشروط والأحكام" ثم يتعين عليه بعد ذلك النقر على زر "تقديم" لتقديم طلبه لتعديل إقرار ضريبة الأرباح الرأسمالية.

| teat<br>Augustation and a large and a large a | الإسم: r<br>الرقم الم ( English ) |                         | Dhareeba<br>ter sorter                              |  |
|----------------------------------------------------------------------------------------------------|-----------------------------------|-------------------------|-----------------------------------------------------|--|
|                                                                                                    | ديد                               | بالية: 🔒 إقرار ـ جا     | رقم إقرار الضريبة على الأرباح الرأسد<br>70000004599 |  |
| د 🛐 تصریح بصحة المعلومات                                                                                                    | ية 🚯 تفاصيل السداد                | 👌 الملذص 🚯 معلومات إضاف | 🚺 معلومات المعاملة                                  |  |
|                                                                                                    |                                   | ومات                    | تصريح بصحة المعل                                    |  |
| າເພັບຮູ້                                                                                                    | لمسمى الوظيفي                     | الاسم الأخير ا          | الدسم الأول                                         |  |
|                                                                                                    | المخلف                            | 9131                    | صدر<br>عنوان البريد الإلكتروني                      |  |
|                                                                                                    | + 974 55646913                    |                         | sparshtyagi2010@gmail.com                           |  |
|                                                                                                    |                                   |                         |                                                     |  |
|                                                                                                    |                                   |                         |                                                     |  |
|                                                                                                    |                                   | النفوذج حفيفية وصحيحه   | 🔛 افر بان المعنوفات المقدمة في قد                   |  |
|                                                                                                    |                                   |                         |                                                     |  |
|                                                                                                    |                                   |                         |                                                     |  |
|                                                                                                    |                                   |                         |                                                     |  |
|                                                                                                    |                                   |                         |                                                     |  |
|                                                                                                    |                                   |                         |                                                     |  |
|                                                                                                    |                                   |                         |                                                     |  |
|                                                                                                    |                                   |                         |                                                     |  |
|                                                                                                    |                                   |                         |                                                     |  |
|                                                                                                    |                                   |                         |                                                     |  |
| تقديم +                                                                                                    | 100%                              |                         | • رڊوع                                              |  |

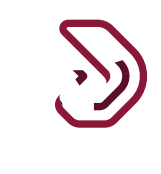

#### الشروط والأحكام

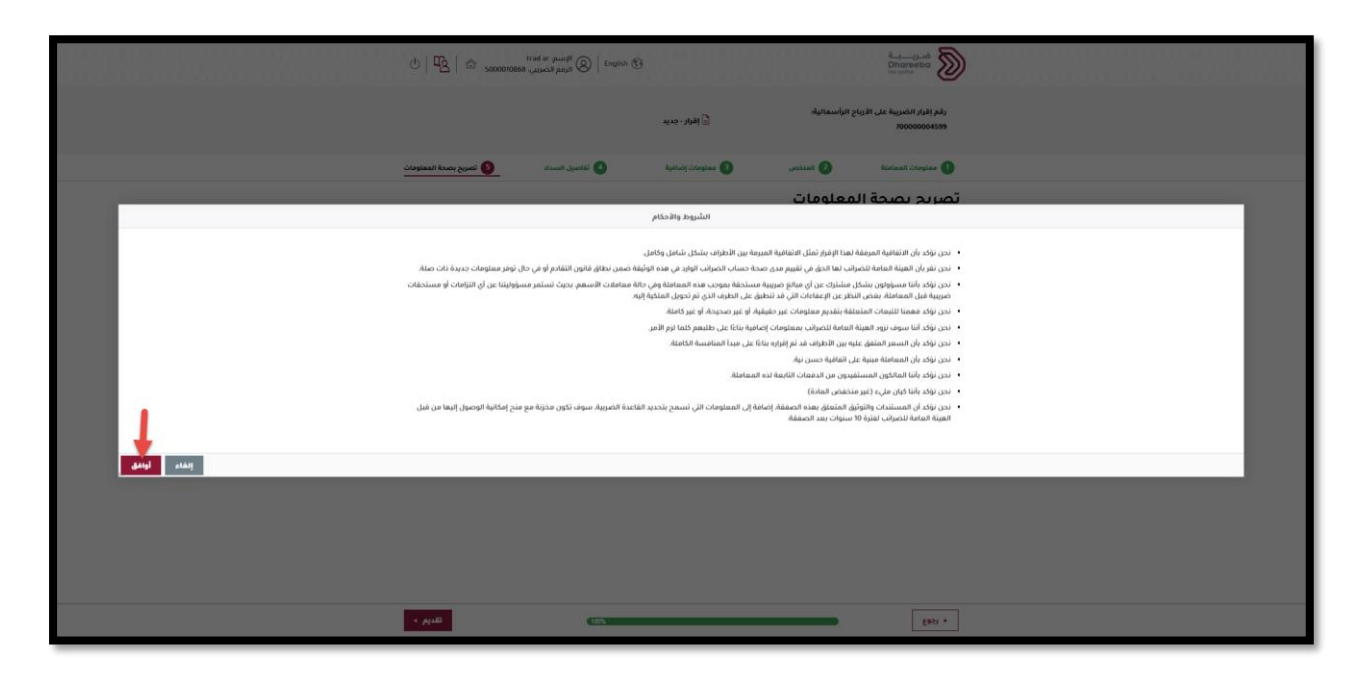

### يحب على المكلف النقر على زر "تقديم" لتقديم طلب تعديل إقرار ضريبة الأرباح الرأسمالية.

| trad ar<br>ල්   🕰   කි soccorross දංශය | الإسم: English 🚱 الرقم ال |                  |                              | Dhareeba<br>tex.sotte                        |  |
|----------------------------------------|---------------------------|------------------|------------------------------|----------------------------------------------|--|
|                                        |                           | 🔒 إقرار - جديد   | ع الرأسمالية.                | رقم إقرار الضريبة على الأرباح<br>70000004599 |  |
| اد 👌 تمريح بصحة المعلومات              | تفاصيل السدا              | 📵 معلومات إضافية | 2 الملخص                     | 🚺 معلومات المعاملة                           |  |
|                                        |                           |                  | معلومات                      | تصريح بصحة ال                                |  |
| ال <del>كارخ</del><br>مدينية مربع      | الوظيفي                   | المسمى           | الاسم الأخير<br>محمد         | الاسم الأول<br>صدّ                           |  |
|                                        | تف                        | رقم الما         |                              | عنوان البريد الإلكتروني                      |  |
|                                        | + 974 556                 | 546913           |                              | sparshtyagi2010@gmail.com                    |  |
|                                        |                           |                  |                              | 🗸 أوافق على التررط والأملام                  |  |
|                                        |                           | بحة              | ة في هذا النموذج حقيقية وصحر | 🔽 أقر بأن المعلومات المقدمة                  |  |
|                                        |                           |                  |                              |                                              |  |
|                                        |                           |                  |                              |                                              |  |
|                                        |                           |                  |                              |                                              |  |
|                                        |                           |                  |                              |                                              |  |
|                                        |                           |                  |                              |                                              |  |
|                                        |                           |                  |                              |                                              |  |
|                                        |                           |                  |                              |                                              |  |
|                                        |                           |                  |                              |                                              |  |
|                                        |                           |                  |                              |                                              |  |
| اللديم +                               | (100%                     |                  |                              | • 1993                                       |  |

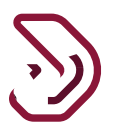

الخطوة 9: الإقرار بعد النقر على زر "تقديم"، سيتم توجيه المكلف إلى شاشة الإقرار.

| U Carl in a ser pure Carl in the second second seco |
|----------------------------------------------------------------------------------------------------|
|                                                                                                    |
|                                                                                                    |
| اكتمال تقديم إقرار الضريبة على الأرباح الرأسمالية                                                                                                    |
| وقم المراجعة                                                                                                    |
| 05/09/2020 تم النقديم في: 05/09/2020                                                                                                    |
| برجي استخدام رضر المراجعة المنابعة المراجعة المنابعة حافة إفراكيم الجامعة والمساطية على انتظام و عند التواصل معت<br>هذا إخطار راستقدام الوقري ولا يمنى الموافقة عنه أو روضه والفيقة المعاملة للضرائب كامل الحق من حلك بأم مستندات أو معلومات أخرى.                                                                                                    |
| في حال وجود استقسارات أو احتقب المساعدة، يردن النواصل عبر الفنوات التالية.                                                                                                    |
| الانتصال من داخل قطر 1466 م<br>الاقصال من خارج قطر 1466 1466 1469<br>وراملانکم مراسلتنا مع ویسی میرانویستین از انداز میر از باغ مواضق ویسی میرانو                                                                                                    |
| aan X                                                                                                    |
|                                                                                                    |
|                                                                                                    |
|                                                                                                    |
|                                                                                                    |
|                                                                                                    |
|                                                                                                    |
|                                                                                                    |
|                                                                                                    |
|                                                                                                    |
| ، درج المحمى نم يلم السلور على<br>الدرجاني                                                                                                    |

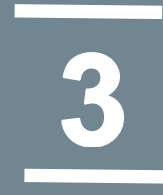

# الإخطارات التي يستلمها المكلف

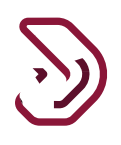

# 3 إخطارات تعديل ضريبة الأرباح الرأسمالية

3.1 إخطار بإقرار ضريبة الأرباح الرأسمالية

بعد تقديم الطلب، سيتلقى المكلف إخطارًا بالإقرار بالاستلام في شكل بريد إلكتروني ورسالة نصية قصيرة وملف.PDF

- إخطار باستلام طلب تعديل إقرار الضريبة على الأرباح الرأسمالية.
  - إخطار فاتورة تعديل مبلغ ضريبة الأرباح الرأسمالية

## 3.2 كيفية الوصول إلى الإخطارات من بوابة المكلف

يتعين على المكلف النقر على زر "عرض" في لوحة "إخطاراتي" من قائمة "الشاشة الرئيسية".

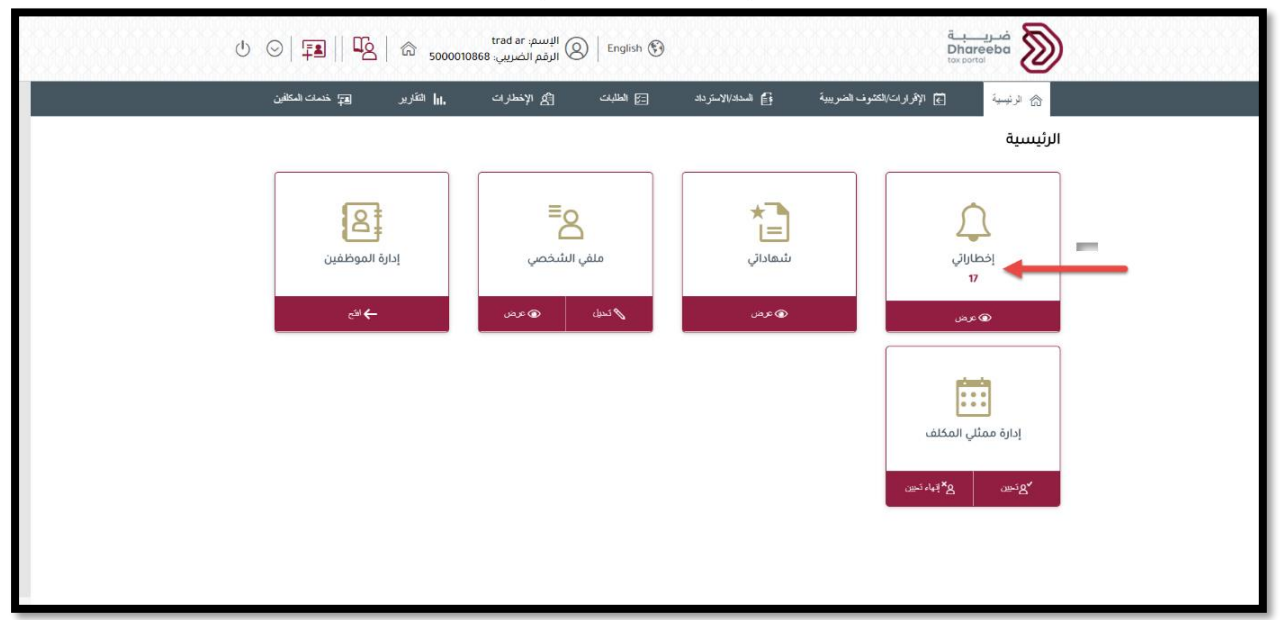

دليل المستخدم لتعديل إقرار الضريبة على الأرباح الرأسمالية نسخة 1.0 – 2020

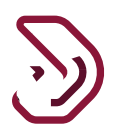

يتم توجيه المكلف إلى شاشة "إخطاراتي" حيث يجب عليه النقر على زر "تنزيل" الموجود على الرقم المرجعي الخاص به، للحصول على ملف PDF للإخطار المطلوب

| Ů   ¶ <u>\$</u>   ⋒ <sub>5000</sub> | trad ar الإسم:<br>الرقم الضريبي: 10868 | inglish 🚱                                               |                                   |             | Dhareeba<br>to: sortal |  |
|-------------------------------------|----------------------------------------|---------------------------------------------------------|-----------------------------------|-------------|------------------------|--|
| وماتي 🛓                             | الضريبة الإنتقانية معا                 | موافقة - الضمان<br>المصرفي                              | مستودع ضريبي و<br>الضمان البنکي   | 20000004420 | 19/08/2020             |  |
| ومائي 🛓                             | الضريبة الإنتقائية معا                 | ترخيص المستودع<br>الضريبي                               | Tax Warehouse                     | 20000004420 | 19/08/2020             |  |
| وماني 🛓                             | الضريبة الإنتقائية معا                 | إشعار استلام طلب<br>تعديل بيانات مستودع<br>ضريبي        | مستودع الضرائب -<br>التعديل       | 30000000080 | 19/08/2020             |  |
| وماني 🛓                             | الضريبة الإنتقائية معا                 | رفض طلب تعديل بيانات<br>مستودع ضريبي                    | مستودع الضرائب -<br>التعديل       | 30000000080 | 19/08/2020             |  |
| وماتي 🛓                             | الضريبة الإنتقائية معا                 | ترخيص المستودع<br>الضربيي                               | Tax Warehouse                     | 30000000080 | 19/08/2020             |  |
| وماني 🛓                             | الضريبة الإنتقائية معا                 | إشعار استلام طلب<br>تعديل بيانات مستودع<br>ضريي         | مستودع الضرائب -<br>التعديل       | 30000000081 | 19/08/2020             |  |
| وماني 🛓                             | الضريبة الإنتقائية معا                 | رفض طلب تعديل بيانات<br>مستودع ضريبي                    | مستودع الضرائب -<br>التعديل       | 30000000081 | 19/08/2020             |  |
| وماني 🛓                             | الضريبة الإنتقانية معا                 | الموضوع: إشعار أستلام<br>طلب تعديل الضمان<br>المصرفي    | مستودع الضرائب -<br>التعديل       | 30000000081 | 19/08/2020             |  |
| وماني 🛓                             | الضريبة الإنتقائية مع                  | ترخيص المستودع<br>الضربيي                               | Tax Warehouse                     | 30000000081 | 19/08/2020             |  |
| وماني 🛓                             | الضريبة الإنتقائية معا                 | الموضوع: الموافقة على<br>طلب تعديل الضمان<br>المصرفي    | مستودع الضرائب -<br>التعديل       | 30000000081 | 19/08/2020             |  |
| وماني 🛓                             | الملف الرئيسي / الملف<br>المحلي        | تأكيد استلام تصريح<br>الملف الرئيسي/الملف<br>المحلي     | ت.الملف الرئيسي/الملف<br>المحلي   | 70000000073 | 09/07/2020             |  |
| وماني <u>ف</u>                      | الضريبة على الأرباح<br>الرأسمانية      | أشعار الضريبة على<br>الأرباح الرأسمالية                 | إقرار ضريبة على أرباح<br>رأسمالية | 70000004599 | 02/09/2020             |  |
| وماني 🛓                             | الضريبة على الأرباح<br>الرأسمالية      | تأكيد استلام إقرار<br>الضريبة على الأرياح<br>الرأسمالية | إقرار ضريبة على أرياح<br>رأسمالية | 70000004599 | 03/09/2020             |  |
| وماني 🛓                             | الضريبة على الأرباح<br>الرأسمالية      | أشعار الضريبة على<br>الأرباح الرأسمالية                 | إقرار ضريبة على أرباح<br>رأسمالية | 70000004599 | 05/09/2020             |  |
| <br>وماتي 🛓                         | الضريبة على الأرباح<br>الرأسمالية      | تأكيد استلام إقرار<br>الضربية على الأرباح<br>الرأسمالية | إقرار ضريبة على أرباح<br>رأسمالية | 70000004599 | 05/09/2020             |  |
|                                     |                                        |                                                         |                                   |             |                        |  |
|                                     |                                        |                                                         |                                   |             | • 1993                 |  |

## **3.3** فاتورة تعديل إقرار ضريبة الأرباح الرأسمالية

لن يتم إنشاء فاتورة تعديل إقرار ضريبة الأرباح الرأسمالية إلا إذا كان هناك أي تغيير في إجمالي الضرائب ويقوم المكلف بالسداد لهذا المبلغ المتغير.

|                                                                                                    | a       | غريبية<br><u>Dhareeba</u><br>texpertai<br><br> |
|----------------------------------------------------------------------------------------------------|---------|------------------------------------------------|
| الموضوع إشفار الضريبة على أندروج الراسمانية                                                                                                    |         |                                                |
| عريري المخلف.                                                                                                    |         |                                                |
| يرجى العلم بأن إقراركم للضريبة على الأرباح الرأسمالية بالرقم المرجعي 70000004599 قد تمّ استلامه بتاريخ 2020/09/05                                                                                                    |         |                                                |
| وفقا للتفاصيل التالية.                                                                                                    |         |                                                |
| ðlaoll                                                                                                    | المراغ  | . é. cell                                      |
| A.                                                                                                    | 9349.90 | الضبيبة عار الأساد الباسمالية                  |
| 65                                                                                                    |         | متعريف على مرياح مرمصيتين                      |
| في حال وجود استفسارات أو لطلب المساعدة، يرجى التواصل عبر القنوات التالية.<br>للاتصال من داخل فطر 1965+<br>لالتصال من خارج قطر 44069941<br>وبإمكانكم مراسلتنا عبر <u>supportigata gov.ca</u> أو التمرة، على المزيد عبر زيارة موقعنا. <u>www.gta.gov.ca</u> |         |                                                |
| مع الشكر الجزيل.<br>الهيئة المامة للضرائب                                                                                                    |         |                                                |
| العربة العامة للمرالية<br>General fax autromity                                                                                                    |         |                                                |
| هذه الوثيقة مستخرجة من النظام الآلي وليس من الضروري التوفيع عليها                                                                                                    |         |                                                |
| ص. ب. 8666 الدوحة. قطر - www.gta.gov.qa                                                                                                    |         |                                                |

- نهاية دليل المستخدم -

دليل المستخدم لتعديل إقرار الضريبة على الأرباح الرأسمالية نسخة 1.0 – 2020